### **Pearson**

# Credly

Guía de usuario earner V.0725

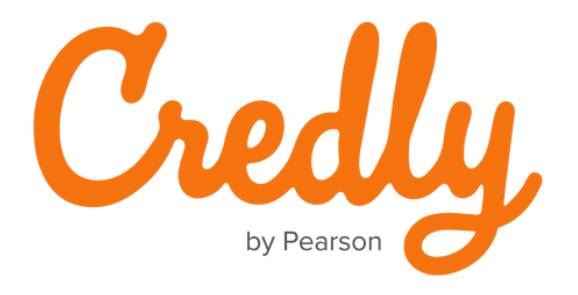

### ¡Le damos la bienvenida a la guía de usuario earner de Credly!

Credly lidera el movimiento de credenciales digitales haciendo que el talento sea más visible y las oportunidades más accesibles.

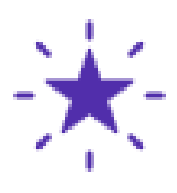

En este manual verá los pasos para crear su cuenta, fusionar cuentas y descargar certificados.

#### Crear una cuenta

1.1 Visite el siguiente enlace y dé clic en **Create Account**: <u>https://www.credly.com/users/sign\_in</u>

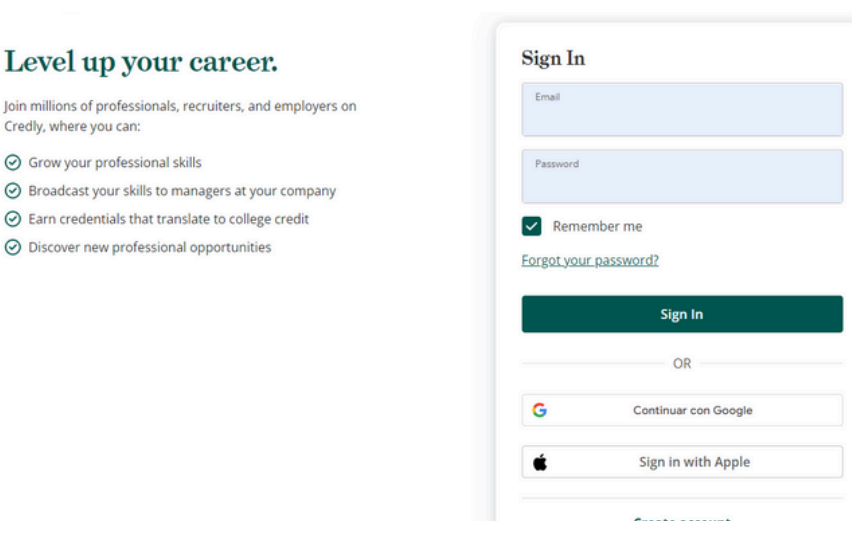

#### 1.2 Complete los datos que se solicitan y dé clic en **Create Account.**

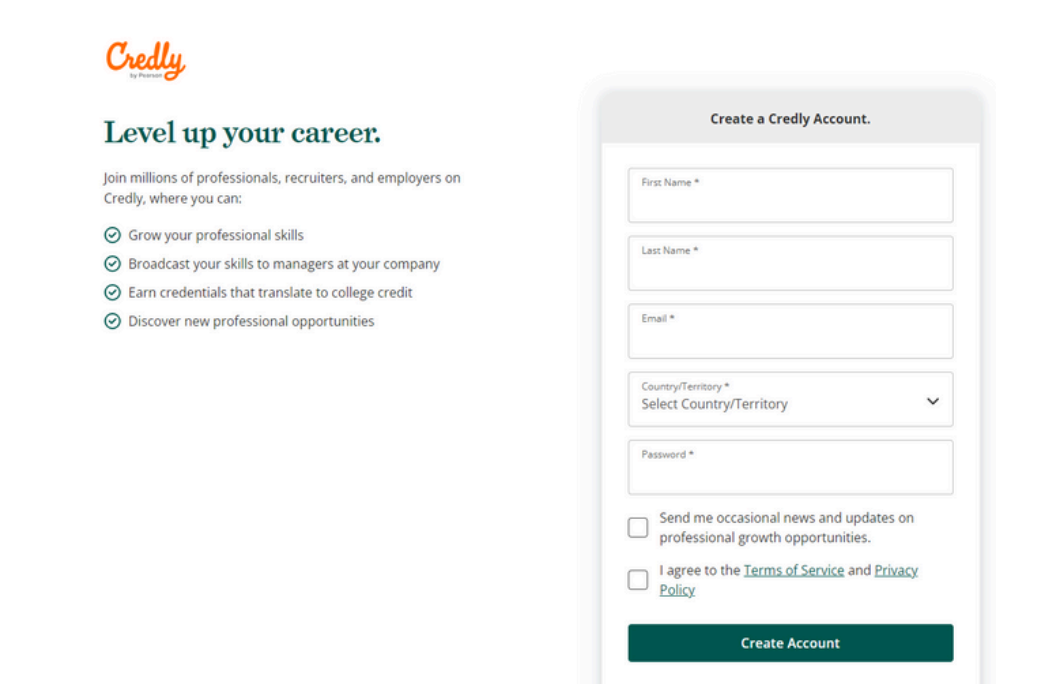

1.3 Llegará un email de confirmación al correo que ingresó, para confirmar debe dar clic en **Confirm My Email.** 

|   | Credly email confirmation instruction              | ns linbox x                                                                                                    |                         |         | 0 |   |
|---|----------------------------------------------------|----------------------------------------------------------------------------------------------------|-------------------------|---------|---|---|
| - | Credly (adminitionedly.com) Unsubscribe<br>to me • |                                                                                                    | 2:58 PM (0 minutes ago) | \$<br>• | ¢ | I |
|   |                                                    | Credly                                                                                                    |                         |         |   |   |
|   |                                                    | Welcome to Credly!                                                                                                    |                         |         |   |   |
|   |                                                    | You're receiving this message because you signed up for an account on Credly (if you didn't sign up, you can ignore this email.)                                                                           |                         |         |   |   |
|   |                                                    | Confirm My Email                                                                                                    |                         |         |   |   |
|   |                                                    | or confirm your email by cicking:<br>https://www.credy.com/gok/2VV/stp/pd/VKBbud/T6MRA.                                                                                                    |                         |         |   |   |
|   |                                                    | Credly                                                                                                    |                         |         |   |   |
|   |                                                    | <u>Catedy</u> is a badging platform that works with credible organizations to recognize, manage and share<br>professional achievements. Credly is the world's leading digital credential service provider. |                         |         |   |   |
|   |                                                    | If you prefer not to receive enables to the from Chelly, you may unbeloanties.<br>Notice any your confiscation preferences<br>B Compare 2024 A Engine meaner                                               |                         |         |   |   |

1.4 Una vez confirmado, le pedirá iniciar sesión con el **correo** y la **contraseña** que acaba de elegir.

| Sign In                                                                                                    |
|----------------------------------------------------------------------------------------------------|
| Email                                                                                                    |
| Password                                                                                                    |
| Remember me                                                                                                    |
| 5                                                                                                    |
| Forgot your password?                                                                                                    |
| Forgot your password?<br>Sign In                                                                                         |
| Sign In                                                                                                    |
| Sign In OR G Continuar con Google                                                                                        |
| Forgot your password/         Sign In         OR         G       Continuar con Google         É       Sign in with Apple |

#### **Descargar certificados**

2.1 Acceda a su cuenta Credly https://www.credly.com/

2.2 Visualice sus badges dando clic a las tres líneas horizontales que se encuentran a la derecha de su fotografía de perfil, como se señala a continuación:

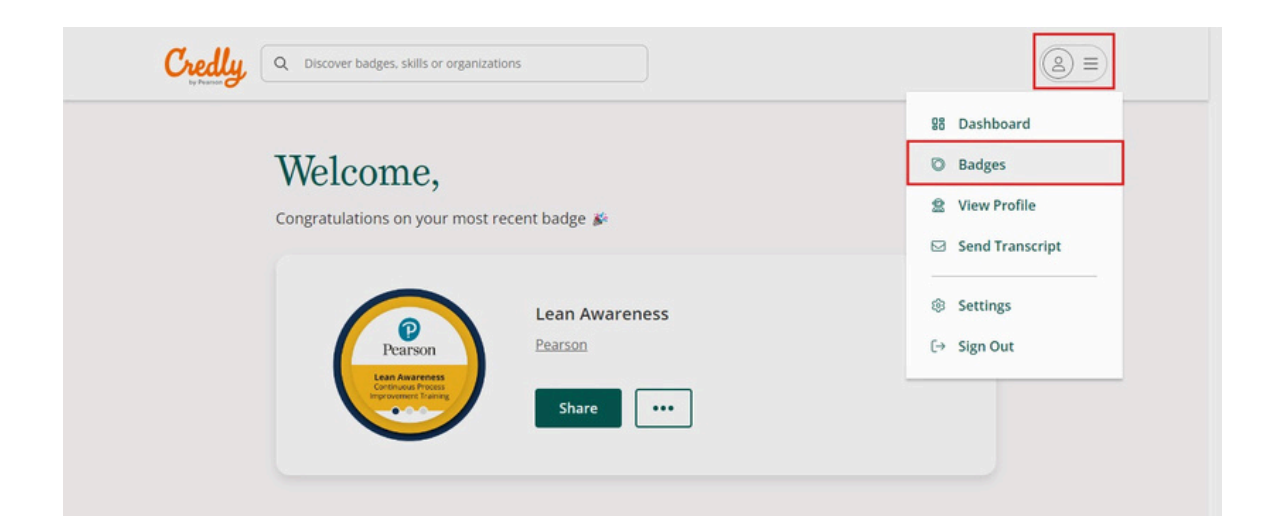

2.3 Dé clic al badge que requiere compartir, descargar imagen o certificado. Aparecerá el badge con su imagen y metadata.

2.4 Dé clic en **Share** como se muestra a continuación:

| O This badge was issu<br>View celebrations | ied to on April 29, 2024 | Share |
|--------------------------------------------|--------------------------|-------|
|                                            | Lean Awareness           |       |

2.5 Aparecerá la siguiente pantalla y deberá dar clic en **Download certificate**. Desde este panel también puede descargar su badge y compartirlo en sus redes sociales.

| Back<br>nare your badge<br>hadcast your achievement to friends and colleagues to get the | e recognition you deserve.                                                                                                    |                        |
|------------------------------------------------------------------------------------------|----------------------------------------------------------------------------------------------------|------------------------|
| Lean Awareness<br>Issued by Pearson                                                      |                                                                                                    |                        |
| <b>'romote</b><br>hare your achievement on social media.                                 | Publish<br>Send your badge or take it                                                                                                    | offline.               |
| in LinkedIn 🗙 Twitter                                                                    | 🖂 Email                                                                                                    | ↓ Download Badge Image |
| f Facebook                                                                               | @ Public Link                                                                                                    | 🔒 Download Certificate |
|                                                                                          | Sector Sector |                        |

#### **Fusionar cuentas**

3.1 Si por algún motivo desea recibir sus badges en una cuenta distinta a la que usa normalmente, puede fusionar las cuentas. Para hacerlo, inicie sesión en la cuenta que regularmente usa con Credly, dé clic en el menú de su cuenta y vaya a **Settings.** 

| Credly, Q Discover badges, skills or organizations |                 |  |  |
|----------------------------------------------------|-----------------|--|--|
|                                                    | 88 Dashboard    |  |  |
| Welcome, Su nombre                                 | Badges          |  |  |
| Congratulations on your most recent badge 🏂        | 🗟 View Profile  |  |  |
|                                                    | Send Transcript |  |  |
| Nombre de su<br>badge                              | Settings        |  |  |
|                                                    | F→ Sign Out     |  |  |

#### 3.2 Dé clic en Merge an Account.

| Credly Q Discover ba | dges. skills or organizations                                                                   |
|----------------------|-------------------------------------------------------------------------------------------------|
| Account              | Email Addresses                                                                                 |
| Applications         | @gmail.com(default)                                                                             |
| Organizations        |                                                                                                 |
| Notifications        | @pearson.com                                                                                    |
| Career Preferences   | Add an email address                                                                            |
| Learning Goals       |                                                                                                 |
| Privacy + Security   | Merge Accounts You can import badges and email addresses from another account you have created. |
| A Profile            | Merge an account                                                                                |

3.3 Escriba el correo y la contraseña del correo que desea fusionar, después dé clic en **Next**.

| Account            | Merge Accounts                                                                        |
|--------------------|---------------------------------------------------------------------------------------|
| - Account          | Sign in to the account you would like to merge. We will email you an activation code. |
| Applications       |                                                                                       |
| Organizations      | Email *<br>sucorreo@example.com                                                       |
| Notifications      | Password *                                                                            |
| Career Preferences |                                                                                       |
| Learning Goals     | I have an activation code                                                             |
| Privacy + Security | Next                                                                                  |
| O Profile          | Next <u>Lancer</u>                                                                    |

3.4 Al fusionar las cuentas, un código de activación será enviado a su correo con el dominio admin@credly.com y el asunto **Merge your Credly accounts.** 

Ejemplo:

| Credly <admin@credly.com> Para: Su nombre</admin@credly.com> |                                                                                                    |
|--------------------------------------------------------------|----------------------------------------------------------------------------------------------------|
|                                                              | Credly                                                                                                    |
|                                                              | You're in the process of merging Credly accounts.<br>Here is your single use authorization code.                        |
|                                                              | Código de autorización                                                                                                  |
|                                                              | To complete the merge process, enter this authorization code in the Account Settings portion of your Credly<br>account. |
|                                                              | Complete Account Merge                                                                                                  |
|                                                              | Or complete account merge by clicking:<br>https://www.crediv.com/go/KSCzetz90JxTmiENMXsdsw                              |

3.5 Confirme que desea fusionar sus cuentas. Una vez hecho este paso no podrá iniciar sesión con las credenciales que acaba de fusionar.

| Cr  | edly Q Discover ba | dges. skills or organizations                                                            |
|-----|--------------------|------------------------------------------------------------------------------------------|
|     | Account            | Merge this account?                                                                      |
|     | Applications       | me following email address and badges will be merged with this account.                  |
| Ħ   | Organizations      | Email Address:<br>:@pearson.com                                                          |
|     | Notifications      | Badges                                                                                   |
| dib | Career Preferences | Accepted:2                                                                               |
|     | Learning Goals     | Once the merge process is complete, you will no longer be able to access the<br>account. |
|     | Privacy + Security |                                                                                          |
| 8   | Profile            | Merge Accounts Cancel                                                                    |

3.6 Recibirá un mensaje confirmando la fusión de sus cuentas.

| Credly Q Discover | r badges, skills or organizations           |
|-------------------|---------------------------------------------|
| Account           | Merge Complete                              |
| Applications      | Four accounts have been successivily merged |
| Organizations     | <u>Return to Account</u>                    |

#### ¡Listo!

Ahora sabe lo elemental para navegar dentro de Credly. Recuerde que también puede compartir sus insignias en redes sociales.

## Ayuda y soporte

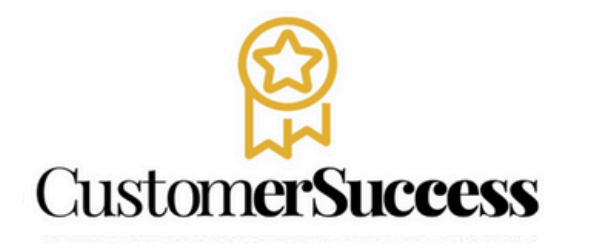

**Pearson** Higher Education

En caso de problemas en el **acceso** y/o **contenido** o necesidad de **apoyo técnico**, por favor, escribir a **hedsoporte@pearson.com** brindando la información necesaria para atender su caso: institución, username, producto , código de acceso y detalles del requerimiento (si es posible con captura de pantalla o video).

Las áreas de Customer Success estarán prestas para atender su solicitud.

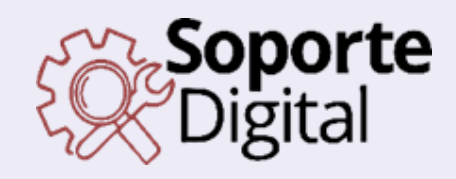

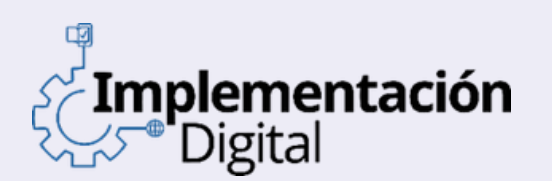

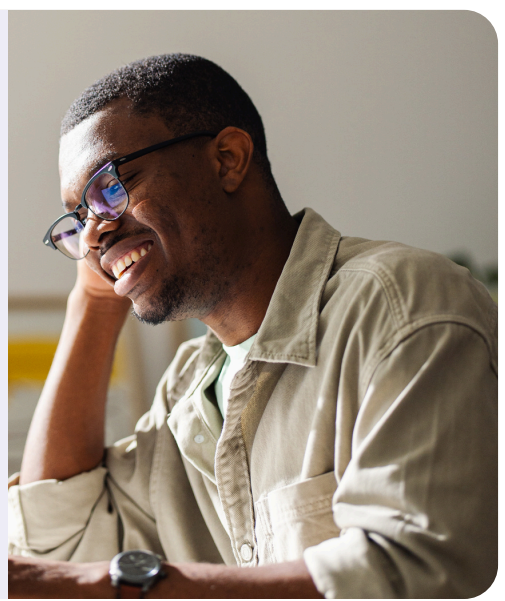

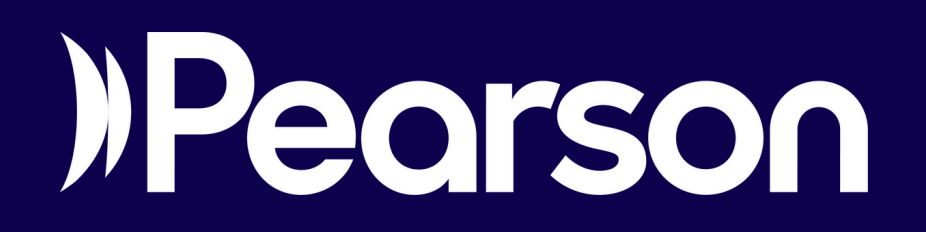